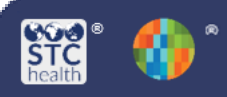

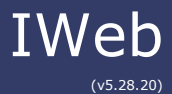

# Mass Immunizations – Bar Code Use & Scan Sheets

Bar codes can help speed up the process of entering data in the mass immunization module during a mass immunization clinic. This barcode feature is only available when enabled under your facility administrative settings.

### Select Application – Mass Immunizations (if applicable)

- 1. From the Main Menu click on **Select Application**
- 2. Select Mass Immunizations

| 🖌 Main             |                               |                      |
|--------------------|-------------------------------|----------------------|
| Home               | Select Application            |                      |
| Logout             | Choose an Application for the | nis session.         |
| Select Application | Application:                  | Mass Immunizations ~ |

## **Vaccine Lot Number Scan Sheet**

1. Select **Toolbox** then **Lot Numbers.** 

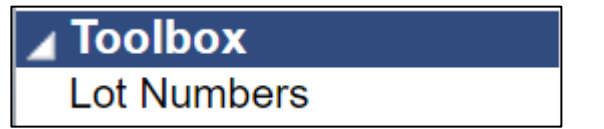

2. Once on the Lot Number Maintenance page, enter one Lot Number in the Lot Number field. Select Search.

| Lot Number Maintenance      |                             |
|-----------------------------|-----------------------------|
| Search/Add Lot Number - Sea | arch Required Before Adding |
| Vaccine                     | select v                    |
| Manufacturer                | select Y                    |
| Lot Number                  | 12ABCD                      |
| Facility:                   | select T                    |
| Inactive                    | All T                       |
| Inactive Reason:            | select T                    |
|                             | Clear Search                |

3. If you see the Lot Number in the search results, click on **Select.** 

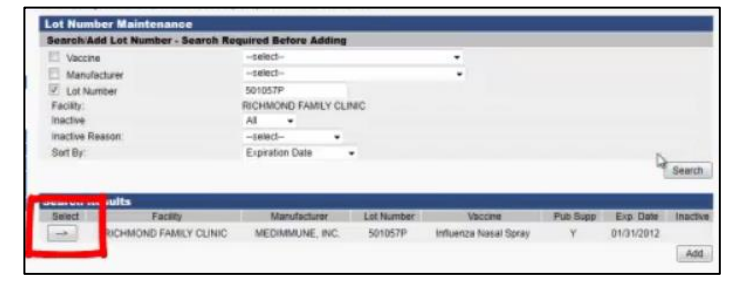

4. If you do not see the Lot Number in the search results, select **Add** and enter the required Lot Number information.

## **Vaccinator Scan Sheet**

1. Select **Physicians/Vaccinators** menu, then select **Search/Add.** 

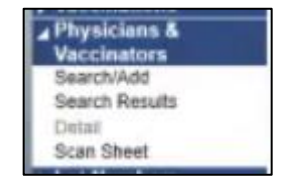

2. On the **Physicians/Vaccinator Maintenance** page, select the radio button for **Vaccinator.** Select **Search.** 

| Search/Add Physician or Vaccinator - Search | Required Before Adding |                   |      |        |
|---------------------------------------------|------------------------|-------------------|------|--------|
| O Physician Vaccinator O Both @ E           | Entire List            |                   |      |        |
| Physician/Vaccinator Last Name              |                        |                   |      |        |
| Facility                                    | RICHM                  | OND FAMILY CLINIC |      | _      |
|                                             |                        |                   |      | Search |
|                                             |                        |                   |      |        |
| Search Results                              |                        |                   | <br> | 1      |

3. Under the **Search Results**, check any boxes for Vaccinators that will be giving vaccines during the mass immunizations clinic.

| serchiadd Phys             | sician or Vaccinator - Sea         | irch Required Before A | ding                            |        |          |                |          |
|----------------------------|------------------------------------|------------------------|---------------------------------|--------|----------|----------------|----------|
| ype:                       |                                    |                        | Vaccinator                      |        |          |                |          |
| hysician/Vaccina           | ator Last Name:                    |                        |                                 |        |          |                |          |
| MS:                        |                                    |                        | 1005 - RICHMOND FAMILY CLINIC   |        |          |                |          |
| acility:                   |                                    |                        | RICHMOND FAMILY CLINIC          | 2      |          |                |          |
| acility Group:             |                                    |                        |                                 |        |          |                |          |
| FC PIN:                    |                                    |                        |                                 |        |          |                |          |
|                            |                                    |                        |                                 |        |          |                | -        |
|                            |                                    |                        |                                 |        |          |                | Bac      |
|                            |                                    |                        |                                 |        |          |                | Bac      |
| earch Resul                | ts                                 |                        |                                 |        |          |                | Bac      |
| earch Resul<br>Select      | First Name                         | Middle Name            | Last Name                       | Suffix | Inactive | Type           | Bac      |
| select                     | First Name<br>NANCY                | Middle Name            | Last Name<br>NEEDLE             | Suffix | Inactive | Type<br>V      | Ba       |
| Select                     | First Name<br>NANCY<br>SALLY       | Middle Name            | Last Name<br>NEEDLE<br>STITCHES | Suffix | Inactive | Type<br>V<br>V | Bac      |
| earch Resul<br>Select<br>→ | ts<br>First Name<br>NANCY<br>SALLY | Middle Name            | Last Name<br>NEEDLE<br>STITCHES | Suffix | Inactive | Type<br>V<br>V | Bac      |
| earch Resul<br>Select<br>→ | ts<br>First Name<br>NANCY<br>SALLY | Middle Name            | Last Name<br>NEEDLE<br>STITCHES | Suffix | Inactive | Type<br>V<br>V | Bac<br>2 |

4. Select Add to Scan Sheet

|                  |                 |             | Vaccinator                    |        |          |      |      |  |
|------------------|-----------------|-------------|-------------------------------|--------|----------|------|------|--|
| nysician/Vaccina | etor Last Name: |             |                               |        |          |      |      |  |
| MS               |                 |             | 1005 - RICHMOND FAMILY CLINIC |        |          |      |      |  |
| city.            |                 |             | RICHMOND FAMILY CLINIC        |        |          |      |      |  |
| cility Group     |                 |             |                               |        |          |      |      |  |
| C PIN:           |                 |             |                               |        |          |      |      |  |
|                  |                 |             |                               |        |          |      | Bac  |  |
|                  |                 |             |                               |        |          |      | _    |  |
| arch Resul       | ta .            |             |                               |        |          |      |      |  |
| Select           | First Name      | Middle Name | Last Name                     | Suffix | Inactive | Type |      |  |
|                  | NANCY           |             | NEEDLE                        |        |          | V    | - 60 |  |
| Limbs)           |                 |             | and the second second         |        |          | 3.0  | 100  |  |
|                  | SALLY           |             | STITCHES                      |        |          |      |      |  |
|                  | SALLY           |             | STITCHES                      |        |          |      | Ad   |  |

5. Once on the Lot Number Maintenance [Detail], select Add to Scan Sheet.

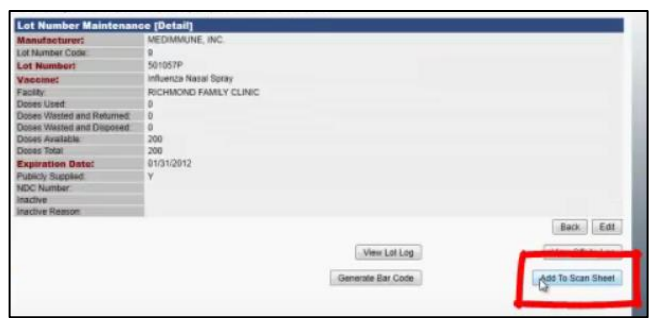

6. A pop-up window will display, confirming you have successfully added this Lot Number to the scan sheet.

| lanufacturer:            | MEDIMMUNE, INC.        |                   |    |                                                                                                    |
|--------------------------|------------------------|-------------------|----|----------------------------------------------------------------------------------------------------|
| of Number Code           | 9                      |                   |    |                                                                                                    |
| ot Numbert               | 501057P                |                   |    |                                                                                                    |
| accinet                  | Influenza Nasal Spray  |                   |    |                                                                                                    |
| acity                    | RICHMOND FAMILY CLINIC |                   |    |                                                                                                    |
| oces Used                | 0                      |                   |    |                                                                                                    |
| oses Wasted and Returned | 0                      |                   |    |                                                                                                    |
| oses Wasted and Disposed | 0                      |                   |    |                                                                                                    |
| oses Available           | 200                    |                   |    |                                                                                                    |
| opes Total               | 200                    |                   |    |                                                                                                    |
| xpiration Date:          | 01/31/2012             |                   |    |                                                                                                    |
| ublicly Supplied:        | Y                      |                   |    |                                                                                                    |
| DC Number:               |                        |                   |    |                                                                                                    |
| active                   |                        |                   |    |                                                                                                    |
| active Reason.           |                        |                   |    |                                                                                                    |
|                          |                        |                   |    | Back Edit                                                                                                    |
|                          |                        |                   |    |                                                                                                    |
|                          |                        | View Lot Log      | 12 | View Offsite Log                                                                                                |
|                          |                        |                   |    |                                                                                                    |
|                          |                        | Generale Bar Code |    | Add To Scan Sheet                                                                                               |
|                          |                        |                   |    | The second second second second second second second second second second second second second second second se |
|                          |                        |                   |    | [1] System Alert                                                                                                |
|                          |                        |                   |    | Lot added to Scan Sheet                                                                                         |
|                          |                        |                   |    |                                                                                                    |

7. Select Back.

| Manufacturert              | MEDIMMUNE INC.         |                   |     |                          |
|----------------------------|------------------------|-------------------|-----|--------------------------|
| Lot Number Code            | 9                      |                   |     |                          |
| Lot Number:                | 501057P                |                   |     |                          |
| Vaccinet                   | Influenza Nasal Spray  |                   |     |                          |
| Facility                   | RICHMOND FAMILY CLINIC |                   |     |                          |
| Doses Used:                | 0                      |                   |     |                          |
| Doses Wasted and Returned. | 0                      |                   |     |                          |
| Doses Wasted and Disposed  | 0                      |                   |     |                          |
| Doses Available            | 200                    |                   |     |                          |
| Doses Total:               | 200                    |                   |     |                          |
| Expiration Date:           | 01/31/2012             |                   |     |                          |
| Publicly Supplied:         | Y                      |                   |     |                          |
| NDC Number                 |                        |                   |     |                          |
| Inactive                   |                        |                   |     |                          |
| Inactive Reason:           |                        |                   |     |                          |
|                            |                        |                   |     | Back Fat                 |
|                            |                        |                   |     | (man) (man)              |
|                            |                        | View Lot Lon      | D   | Contraction of the local |
|                            |                        | where the tray    | -10 | with Output rag          |
|                            |                        | Generate Bar Code |     | Add To Scan Sheet        |
|                            |                        | Generale Bar Coce |     | Auto 10 Scan Sheet       |

- Repeat steps 3-7 for all the Lot Numbers you intend to use during the Mass Immunizations Clinic.
- Once you have added all Lot Numbers select Scan Sheet on the left menu. The Lot Numbers that were added will appear here.

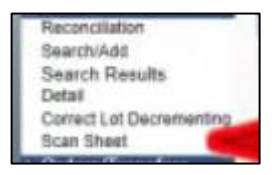

5. A pop-up will appear confirming the vaccinators were added to the scan sheet.

| ype               |                                    | V           | accinator                       |        |          |                |                            |
|-------------------|------------------------------------|-------------|---------------------------------|--------|----------|----------------|----------------------------|
| Trusician/Vaccing | itor Last Name                     |             |                                 |        |          |                |                            |
| RMS               |                                    |             | 005 - RICHMOND FAMILY           | CLINIC |          |                |                            |
| acity             |                                    |             | CHMOND FAMILY CLINE             | c      |          |                |                            |
| acity Genun       |                                    |             |                                 |        |          |                |                            |
| EC DIN-           |                                    |             |                                 |        |          |                |                            |
| PG FIR.           |                                    |             |                                 |        |          |                | -                          |
|                   |                                    |             |                                 |        |          |                | Beck                       |
|                   |                                    |             |                                 |        |          |                |                            |
|                   |                                    |             |                                 |        |          |                |                            |
| earch Result      | ts                                 |             |                                 |        |          |                |                            |
| Select            | First Name                         | Middle Name | Last Name                       | Sutte  | inactive | Type           |                            |
| carch Result      | First Name<br>NANCY                | Middle Name | Last Name<br>NEEDLE             | Suffx  | inactive | Type           | 12                         |
| Select            | First Name<br>NANCY<br>SALLY       | Middle Name | Last Name<br>NEEDLE<br>STITCHES | Suttx  | inactive | Type<br>V<br>V | N                          |
| Select            | First Name<br>NANCY<br>SALLY       | Middle Name | Last Name<br>NEEDLE<br>STITCHES | Suffix | Inactive | Type<br>V<br>V |                            |
| earch Resul       | ts<br>First Name<br>NANCY<br>SALLY | Middle Name | Last Name<br>NEEDLE<br>STITCHES | Suffx  | inactive | Type<br>V<br>V | IZ<br>IZ<br>Add            |
| Select            | Est Nanve<br>NANCY<br>SALLY        | Midde Name  | Last Name<br>NEEDLE<br>STITCHES | Suffi  | Inactive | Type<br>V<br>V | IZ<br>IZ<br>Add            |
| Select            | Es<br>First Name<br>NANCY<br>SALLY | Middle Name | Last Name<br>NEEDLE<br>STITCHES | Sutto  | Inactive | Type<br>V<br>V | 2<br>Add<br>an Sheet       |
| Select            | ts<br>First Name<br>NANCY<br>SALLY | Midde Name  | Last Name<br>NEEDLE<br>STITCHES | Suffix | Inactive | Type<br>V<br>V | 2<br>21<br>Add<br>an Sheet |
| Select            | ts<br>First Name<br>NANCY<br>SALLY | Midde Name  | Last Name<br>NEEDLE<br>STITCHES | Sutter | inactive | Type<br>V<br>V | ii<br>G<br>Ar              |

6. Select Scan Sheet.

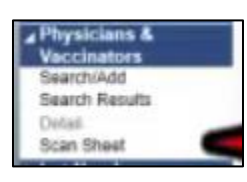

7. Select Create PDF.

| Vaccinator      |           |
|-----------------|-----------|
| NEEDLE, NANCY   | Remove    |
| STITCHES, SALLY | Bemove    |
|                 |           |
|                 | Create PD |

 A pop up window will appear to print or save the scan sheet that will be used by vaccinators during the mass immunizations clinic.

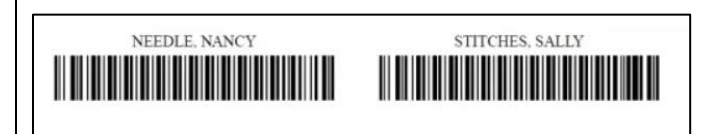

# Bar Code Use

1. On the **Patients Search** page, move your cursor to the **Capture Barcode** field. Scan the patient's ID barcode with your barcode scanner. Select **Search**.

| aness anotheroon      |                                                                                                    |  |
|-----------------------|----------------------------------------------------------------------------------------------------|--|
| First Name or Initial |                                                                                                    |  |
| Last Name or Initial  | · · · · · · · · · · · · · · · · · · ·                                                                                            |  |
| Birth Date:           |                                                                                                    |  |
| Capture Barcode       | DBA20130523DB819850523DBC2DBD20  00/f523D04U506DAW135DAYBRODAL546 8.JEFFERSON AVEDANTACOMADAOWADAP984182WZ WA050812E15512WB2WC32 |  |

10. Select the **Select All box** in the **Currently Selected Lots section** to select all the list of Lots.

|                  | Text                                           | Foot Size | Style              |        |
|------------------|------------------------------------------------|-----------|--------------------|--------|
|                  |                                                | 54 💌      | Normal +           | Add    |
| rrently 5 lecter | l Lots                                         |           |                    |        |
| 1.1              | Vaccine                                        | 1         | ot Number          |        |
|                  |                                                |           |                    |        |
| -                | Influenza Nasal Spray                          |           | 501047P            | Remove |
| 10               | Influenza Nasal Spray<br>Influenza Nasal Spray |           | 501047P<br>501057P | Remove |

### 11. Select the Layout as Avery 5160 button.

| ×                 | Vaccine               | Lot Number |         |
|-------------------|-----------------------|------------|---------|
| 3                 | Influenza Nasal Spray | 501047P    | Remove  |
| 121               | Influenza Nasal Spray | 501057P    | Ranova  |
| -                 | Influenza Nasal Spray | 501053P    | Herrowe |
| woul as Avery 516 | 0                     |            |         |

12. A **PDF view** section will fill up on the bottom half of the screen. You are also able to rearrange the labels in this section.

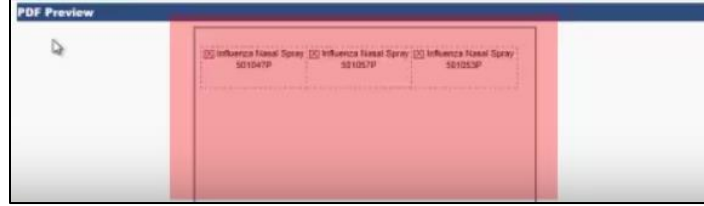

13. Enter fields under **Add Free Text** section to enter a text label to the scan sheet before printing it.

| Add Free Text           |           |          |             |
|-------------------------|-----------|----------|-------------|
| Text                    | Font Size | Style    | ) ( <u></u> |
| Sample Mass Imms Clinic | 14 -      | Normal 💌 | ADA         |

### 14. Select Create PDF

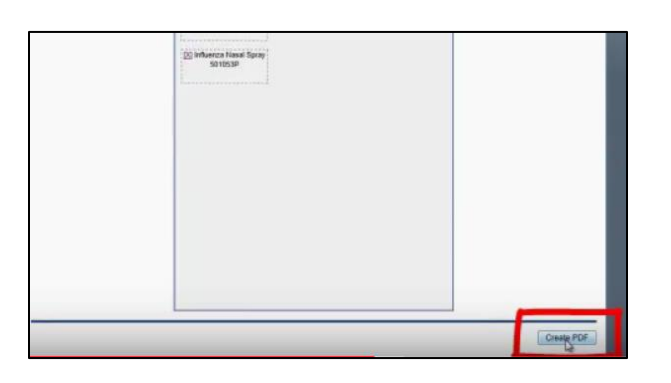

15. A pop-up window will display of the scan sheet. If you are ready to print the sheet, select **Print** within the window.

- 2. If the patient:
- Does not exist, click on **Add New Patient** and enter the required information.
- Does exist, **select** the patient, and complete the steps below.

| Patients found with:                | First Initial = " J " and Birthday = " 05/23/1985 "<br>OR              |  |  |
|-------------------------------------|------------------------------------------------------------------------|--|--|
|                                     | Fast hand                                                              |  |  |
|                                     |                                                                        |  |  |
|                                     |                                                                        |  |  |
| Search Resul                        | 15                                                                     |  |  |
| Search Resul<br>Records Found =     | 1                                                                      |  |  |
| Records Found =<br>Select F st Name | 1<br>1 Middle Name Last Name Birth Date Grd First Name Mother's Maiden |  |  |

#### 3. Select Campaign and Tier

| Campaign: | COVID-19   | ~ |
|-----------|------------|---|
| Tier:     | ADULT < 65 | ~ |

4. If a Vaccinator Scan Sheet was created previously, click in the **Scan Barcode** field, and scan the vaccinator scan sheet using the bar code.

| Campaign:  | 2011-2012 INFLUENZA SEASON ·      |  |
|------------|-----------------------------------|--|
| Tier:      | HOUSEHOLD CONTACTS .              |  |
| Vaccinator | Scan Barcode Here NEEDLE, NANCY + |  |

5. If a Lot Number Scan Sheet was previously created, click on **Capture Lot Barcode** button.

|      | 07/29/2011                     |            |                                                                                                    |   |
|------|--------------------------------|------------|----------------------------------------------------------------------------------------------------|---|
|      | Vaccine/Medicine               | Date       | Manufacturer / Lot                                                                                                  |   |
| 13.1 | infu inact 48+ mos pres free   | 07/29/2011 |                                                                                                    |   |
| 5 1  | influ spit 36+ mos             | 07/29/2011 |                                                                                                    |   |
| 10   | influ split 6-35 mos pres free | 07/29/2011 |                                                                                                    |   |
|      | influenza Nasai Spray          | 07/29/2011 | <ul> <li>MEDIMMUNE, INC. / 501057P</li> <li>MEDIMMUNE, INC. / 501047P</li> <li>MEDIMMUNE, INC. / 501053P</li> </ul> |   |
| Con  | traindications Add             |            |                                                                                                    |   |
| Prin | nt                             |            |                                                                                                    | - |
|      |                                |            |                                                                                                    |   |

6. Pop up will appear, scan the correct Lot Number from the printed **Lot Number Scan Sheet**. Select **OK**.

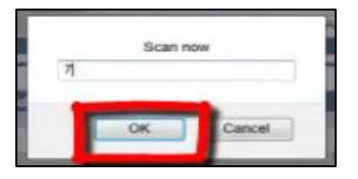

7. Select Save.

STChealth, LLC, *Confidential & Proprietary* 411 S 1<sup>st</sup> St Phoenix, AZ 85004 480-745-8500